Steps for P-Card Processing

CitiManager- Expense Management (CMEM) Login Information: https://www.globalmanagement.citidirect.com/

User ID and Temporary Password provided via email after completion of p-card training

| Sign In to C     | itiManager - Expense Management |
|------------------|---------------------------------|
| 5                | 5 1 5                           |
| *User ID         |                                 |
|                  |                                 |
| This field is re |                                 |
| *Password        | /Passcode                       |
|                  | •                               |
| This field is re | equired                         |
| * All fields red | juired                          |
|                  |                                 |

## To view transactions, select Account Summary under the Financial tab

| itiManager<br>CITI | • Expense Management                     |             |         |      |     |   |                                |  |
|--------------------|------------------------------------------|-------------|---------|------|-----|---|--------------------------------|--|
| Financial          | Account Manager                          | Reports     | Company | User |     |   |                                |  |
| Merchant S         | Summary                                  |             |         |      |     |   |                                |  |
| Account Su         | ummary                                   |             |         |      |     |   |                                |  |
| Transactio         | n Management                             | >           |         |      |     |   |                                |  |
| 0                  | MOST RECENT POSTING                      | DATE        |         |      |     |   | COMPLETED REPORTS >            |  |
| 0                  | FOTAL USERS<br>Previous 30 days          |             |         |      | 147 |   | DATA FILES >                   |  |
| 0                  | Previous 30 days                         |             |         |      | 0   | D | expense report ><br>03/12/2025 |  |
| 6                  | RECENTLY ADDED ACCOU<br>Previous 30 days | INTS >      |         |      | 1   | D | EXPENSE REPORT ><br>03/05/2025 |  |
| 0                  | RECENTLY ADDED CARD                      | IOLDER USER | s)      |      | 0   |   |                                |  |
|                    |                                          |             |         |      |     |   |                                |  |

Your department's name will appear in a blue hyper link (example shown below), click on department name

| 🖌 🌖 Search Reporting Structure           |                                                                                                    |
|------------------------------------------|----------------------------------------------------------------------------------------------------|
| SEARCH REPORTING STRUCTURE               |                                                                                                    |
| Indicates required field                 |                                                                                                    |
|                                          |                                                                                                    |
| SEARCH CRITERIA                          | QUICK LINK                                                                                           |
| SEARCH CRITERIA<br>Search By: •          | QUICK LINK<br>Select 784 UNIV OF HOUSTON DWNTWN &<br>(Your assigned reporting level)                 |
| SEARCH CRITERIA<br>Search By: • • Search | QUICK LINK Select 784 UNIV OF HOUSTON DWNTWN & (Your assigned reporting level) Recently Viewed: None |

Click the **Reporting Cycle** box, select the reporting cycle month/year provided in the monthly Procurement Card Statement email, and click **Search**.

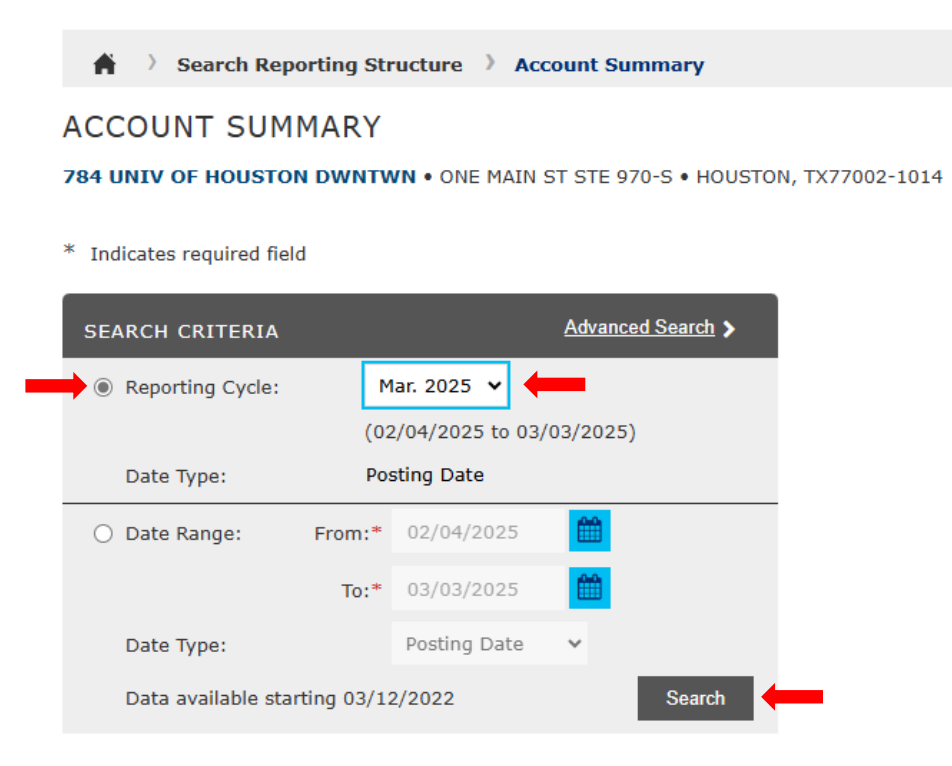

All cardholders with charges will appear (name, last 6 card number and amount). Click on last 6 of card number (blue hyper link). Shown below.

| CCOUNT SUMMA             | RY               |                                      |                    |                   |             |
|--------------------------|------------------|--------------------------------------|--------------------|-------------------|-------------|
| 84 UNIV OF HOUSTON D     | WNTWN • ONE MAIN | ST STE 970-S • HOUSTON, TX77002-1014 |                    |                   |             |
| Indicates required field |                  |                                      |                    |                   |             |
| SEARCH CRITERIA          |                  | Advanced Search >                    |                    |                   |             |
| Reporting Cycle:         | Mar. 2025 🗸      |                                      |                    |                   |             |
|                          | 02/04/2025 to 03 | 03/2025                              |                    |                   |             |
| Date Type:               | Posting Date     |                                      |                    |                   |             |
| O Date Range: Fre        | om:* 02/04/2025  | <b>m</b>                             |                    |                   |             |
|                          | To:* 03/03/2025  | <b>#</b>                             |                    |                   |             |
| Date Type:               | Posting Date     | ~                                    |                    |                   |             |
| Data available starting  | 03/12/2022       | Search                               |                    |                   |             |
|                          |                  |                                      |                    |                   |             |
| SEARCH RESULTS           | ,                |                                      |                    |                   |             |
|                          |                  |                                      |                    |                   |             |
|                          |                  |                                      |                    |                   | Page 1 of 2 |
| Account Name             |                  | Account Number*                      | Transaction Amount | Adjustment Amount | Ic          |
| 784 UNIV HOUST DOWNTOV   | VN               | XXXX-XXXX-XX97-4042                  | 0.00               |                   |             |

Cardholder's transactions will appear (cardholder name and last 6 of card number will be shown at the top left under Transaction Summary). You will need click the **Expand All** and **Edit Accounting Codes** icons in order to make changes to account, cost center and purpose/benefit.

| TRANSACTION                     | SUMMARY                 |                              |                                                           |                    |                                   |                     |
|---------------------------------|-------------------------|------------------------------|-----------------------------------------------------------|--------------------|-----------------------------------|---------------------|
| John Doe                        | XXXX-XXXX-XX43-2312 (Ac | tive) • CRIMINAL JUSTICE TRA | INING CTR - LORENA SANCHEZ • 1 MAIN ST • HOUSTON, TX77002 | 101401             |                                   |                     |
| * Indicator required field      | I.A.                    |                              |                                                           |                    |                                   |                     |
| Indicates required ner          |                         |                              |                                                           |                    |                                   |                     |
| SEARCH CRITERIA                 |                         | Advanced Search >            |                                                           |                    |                                   |                     |
| Reporting Cycle:                | Mar. 2025 🗸             |                              |                                                           |                    |                                   |                     |
|                                 | 02/04/2025 to 03/0      | 3/2025                       |                                                           |                    |                                   |                     |
| Date Type:                      | Posting Date            |                              |                                                           |                    |                                   |                     |
| <ul> <li>Date Range:</li> </ul> | From:* 02/04/2025       |                              |                                                           |                    |                                   |                     |
|                                 | To:* 03/03/2025         | <b>#</b>                     |                                                           |                    |                                   |                     |
| Date Type:                      | Posting Date            | ~                            |                                                           |                    |                                   |                     |
| Data available sta              | rting 03/12/2022        | Search                       |                                                           |                    |                                   |                     |
|                                 |                         |                              |                                                           |                    |                                   |                     |
| SEARCH RESUL                    | LTS                     |                              |                                                           |                    |                                   |                     |
|                                 |                         |                              |                                                           |                    |                                   | Search Total: 25.49 |
| × B 9                           |                         |                              |                                                           |                    | Page 1 of 1                       | Page Go             |
|                                 |                         |                              |                                                           |                    |                                   | - tage              |
| Detail                          | Posting Date            | Transaction Date*            | Description                                               | Transaction Amount | Tax Amount Additional Information |                     |
| ₩ 🗘 >                           | 02/20/2025              | 02/19/2025                   | OFFICE DEPOT #2809<br>HOUSTON, TX -77008                  | 25.49              |                                   |                     |
| <b>B</b>                        |                         |                              |                                                           |                    | Page 1 of 1                       | Page Go             |
|                                 |                         |                              |                                                           |                    |                                   | Search Total: 25.49 |

|                   |                  |                   |                                          |                    | Search Totali 23                  |
|-------------------|------------------|-------------------|------------------------------------------|--------------------|-----------------------------------|
| × 🖺 🤊             |                  |                   |                                          |                    | Page 1 of 1 Page G                |
| Detail            | Posting Date     | Transaction Date* | Description                              | Transaction Amount | Tax Amount Additional Information |
|                   | 02/20/2025       | 02/19/2025        | OFFICE DEPOT #2809<br>HOUSTON, TX -77008 | 25.49              |                                   |
| ACCOUNTING CO     | ODES INFORMATION |                   |                                          |                    |                                   |
| Expense Descripti | ion              |                   |                                          |                    |                                   |
| Account           |                  | Business Unit     | Fund                                     | Dept. ID           | Program                           |
| 53900             |                  | 00784             | 2078                                     | D0026              | C0233                             |
| Budget Reference  | ce               | Project ID        | Object Code                              | Chartfield 1       |                                   |
| BP2025            |                  | NA                | 7300                                     |                    |                                   |
|                   |                  |                   |                                          |                    | Edit Accounting Codes             |
| <b>B D</b>        |                  |                   |                                          |                    | Page 1 of 1 Page                  |
|                   |                  |                   |                                          |                    | Court Table 2                     |

Now type in Purpose/Benefit and make changes to account and cost center information. Once all changes are made click **Save** icon (top left). You will then take the necessary steps to run the expense report and receive necessary signatures.

| EAR H RESU          | ILTS            | _                 |                                          |                    | Court This are                                |
|---------------------|-----------------|-------------------|------------------------------------------|--------------------|-----------------------------------------------|
| × 🔁 🦻               |                 |                   |                                          |                    | Page 1 of 1 Page Gt                           |
| ail                 | Posting Date    | Transaction Date* | Description                              | Transaction Amount | Tax Amount Additional Information             |
| 4 🖸 🗸 🥒             | 02/20/2025      | 02/19/2025        | OFFICE DEPOT #2809<br>HOUSTON, TX -77008 | 25.49              |                                               |
| ACCOUNTING CO       | DES INFORMATION |                   |                                          |                    | Display accounting codes from Account Level 🗸 |
| Expense Descriptior | 1               | Purpose/Benefit   |                                          |                    |                                               |
| ccount              |                 | Business Unit     | Fund                                     | Dept. ID           | Program                                       |
| 3900                | -               | 00784             | 2078                                     | D0026              | C0233                                         |
| 53900               |                 | 00784             | 2078                                     | D0026              | C0233                                         |
| udget Reference     |                 | Project ID        | Object Code                              | Chartfield 1       |                                               |
| BP2025<br>BP2025    | -               | NA                | 7300 7300                                | •                  | <b>~</b>                                      |
| Copy to All on Pa   | age             |                   |                                          |                    |                                               |
| a 🤊                 |                 |                   |                                          |                    | Page 1 of 1 Page G                            |
|                     |                 |                   |                                          |                    | Search Total                                  |

## Uploading Backup Into PeopleSoft

Login to Peoplesoft Finance. Once logged in, follow this path: Main Menu  $\rightarrow$  Business Processes  $\rightarrow$  AP  $\rightarrow$  P/T Card

| Favorites * Main Menu *   | A Home Sign Out                       |
|---------------------------|---------------------------------------|
| ORACLE <sup>®</sup>       | Add To ≠ Q. Ø<br>Notifications Navßar |
|                           | Personalize Content   Layout ? Help   |
| Payable worklist O Ov     |                                       |
| No Vouchers               |                                       |
| Requisition Worklist O ov |                                       |
| No Requisitions           |                                       |

| Favorites 🔻     | Main Menu 👻                    | 😭 Home   Sign Out                  |
|-----------------|--------------------------------|------------------------------------|
|                 | Search Menu:                   |                                    |
| ORAC            | ®_,                            | Add To 👻 😅 💟                       |
|                 | Business Processes             | Personalize Content (Layout ? Help |
| Payable work    | Custom Reports                 | 0 0 *                              |
| No Vo           | Supplier Operations            |                                    |
|                 | Customer Contracts             |                                    |
| Requisition W   |                                |                                    |
| No Requisition  | Suppliers                      |                                    |
| The recognister | Procurement Contracts          |                                    |
|                 | Purchasing +                   |                                    |
|                 | eProcurement +                 |                                    |
|                 | Services Procurement           |                                    |
|                 | Grants +                       |                                    |
|                 | Project Costing                |                                    |
|                 | 🖴 Proposal Management 🔸        |                                    |
|                 | Accounts Payable               |                                    |
|                 | Asset Management +             |                                    |
|                 | Commitment Control             |                                    |
|                 | General Ledger                 |                                    |
|                 | Real Time Bottom Line +        |                                    |
|                 | SCM Integrations               |                                    |
|                 | Set Up Financials/Supply Chain |                                    |
|                 | Enterprise Components          |                                    |
|                 | Worklist +                     |                                    |
|                 | Tree Manager                   |                                    |
|                 | Reporting Tools                |                                    |
|                 | Meople loois                   |                                    |
|                 | BRA Research Corner            |                                    |
|                 | Contraction Conter             |                                    |
|                 | -                              |                                    |

| Favorites 🔻     | Main Menu 💌                           | _           | 1                 | Home          | Sign Out |
|-----------------|---------------------------------------|-------------|-------------------|---------------|----------|
|                 | Search Menu:                          |             |                   | 0             | 0        |
| ORACI           |                                       |             | Add To 🔻          | ÷             | Ø        |
|                 |                                       |             |                   | Notifications | NavBar   |
|                 | Business Processes Finance V          | Work Center | Personalize Conte | nt   Layout   | ? Help   |
| Payable workl   | Custom Reports GL                     | 0 0 7       |                   |               |          |
| No Vo           | Computer Operations                   |             |                   |               |          |
|                 | Supplier Contracts SCR                |             |                   |               |          |
| -               | Customer Contracts                    |             |                   |               |          |
| Requisition W   | Items                                 |             |                   |               |          |
| No Requisition: | Suppliers                             |             |                   |               |          |
|                 | Procurement Contracts                 | >           |                   |               |          |
|                 | Purchasing                            | >           |                   |               |          |
|                 | eProcurement                          |             |                   |               |          |
|                 | Services Procurement                  |             |                   |               |          |
|                 | Grants Grants                         |             |                   |               |          |
|                 | Project Costing                       |             |                   |               |          |
|                 | Proposal Management                   | >           |                   |               |          |
|                 | Accounts Payable                      | >           |                   |               |          |
|                 | Asset Management                      |             |                   |               |          |
|                 | Commitment Control                    | >           |                   |               |          |
|                 | General Ledger                        | >           |                   |               |          |
|                 | Real Time Bottom Line                 |             |                   |               |          |
|                 | SCM Integrations                      |             |                   |               |          |
|                 | Set Up Financials/Supply Chain        |             |                   |               |          |
|                 | Enterprise Components                 | >           |                   |               |          |
|                 | Worklist                              | >           |                   |               |          |
|                 | Tree Manager                          |             |                   |               |          |
|                 | Reporting Tools                       |             |                   |               |          |
|                 | PeopleTools                           |             |                   |               |          |
|                 | Administrative                        |             |                   |               |          |
|                 | DBA Research Corner                   |             |                   |               |          |
|                 | · · · · · · · · · · · · · · · · · · · |             |                   |               |          |
|                 |                                       |             |                   |               |          |

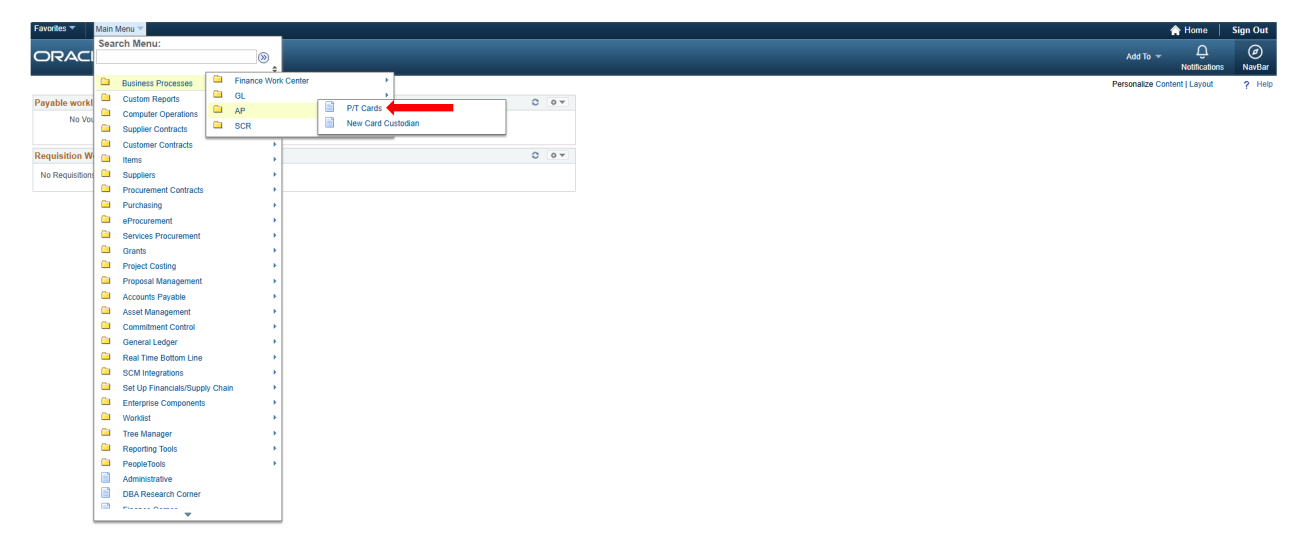

Once in the Pcard / Travel Documents screen, enter the Business Unit (00784), the Last 4 Digits of Card, and then click Search

| Main Menu      Susiness Processes      AP      P/T Cards                                        |     |
|-------------------------------------------------------------------------------------------------|-----|
| ACLE"                                                                                           | Add |
|                                                                                                 |     |
| 1/ Travel Card Documents                                                                        |     |
| nd an Existing Value                                                                            |     |
| Search Criteria                                                                                 |     |
| nter any information you have and click Search. Leave fields blank for a list of all values.    |     |
| 🕐 Recent Searches Choose from recent searches 🗸 🖉 📮 Saved Searches Choose from saved searches 🗸 |     |
|                                                                                                 |     |
| "Business Unit:                                                                                 |     |
| Department: begins with v                                                                       |     |
| Empl ID: begins with v                                                                          |     |
| Last 4 Digits of Card: begins with 🗸                                                            |     |
| Source: begins with v                                                                           |     |
| Card Issuer. Begins with V                                                                      |     |
| Card Status = v                                                                                 |     |
| Show fewer options                                                                              |     |
| Case Sensitive                                                                                  |     |
|                                                                                                 |     |
| Search Clear                                                                                    |     |

Enter the cycle year (enter the current year and not the fiscal year), cycle month, and then click Add New Document

\*Please Note: Billing Cycle Month and Year will be included with the Monthly Procurement Card Statement Email\*

| ORACLE <sup>®</sup>                                              | Add To 👻 | Q.<br>Notifications | Ø<br>NavBar  |
|------------------------------------------------------------------|----------|---------------------|--------------|
| Decuments                                                        | New Wind | low   Help   Perso  | onalize Page |
| Group Box                                                        |          |                     |              |
| Business Unit 00784 Card Type P Card Name:                       |          |                     |              |
| Department Last 4 Digits of Card Status Active<br>Card           |          |                     |              |
| P Card Document Images                                           |          |                     |              |
| Card 744LP Cycle 2025 Cycle Month <u>Hard v</u> Add New Document |          |                     |              |
| Seve 2 Return to Search 1 Return to Search 2 Hothy C Reflect     |          |                     |              |

## Choose your file and click Upload

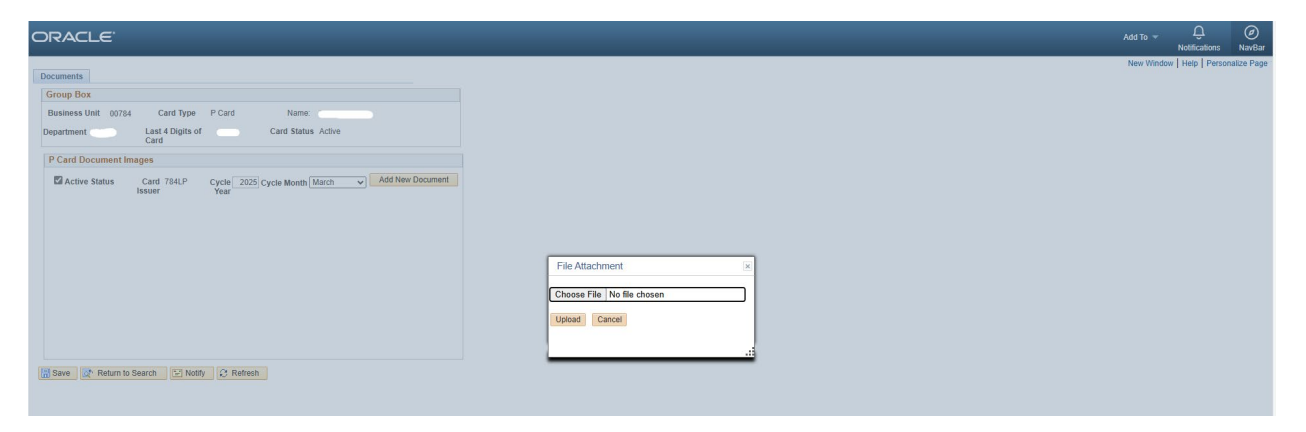